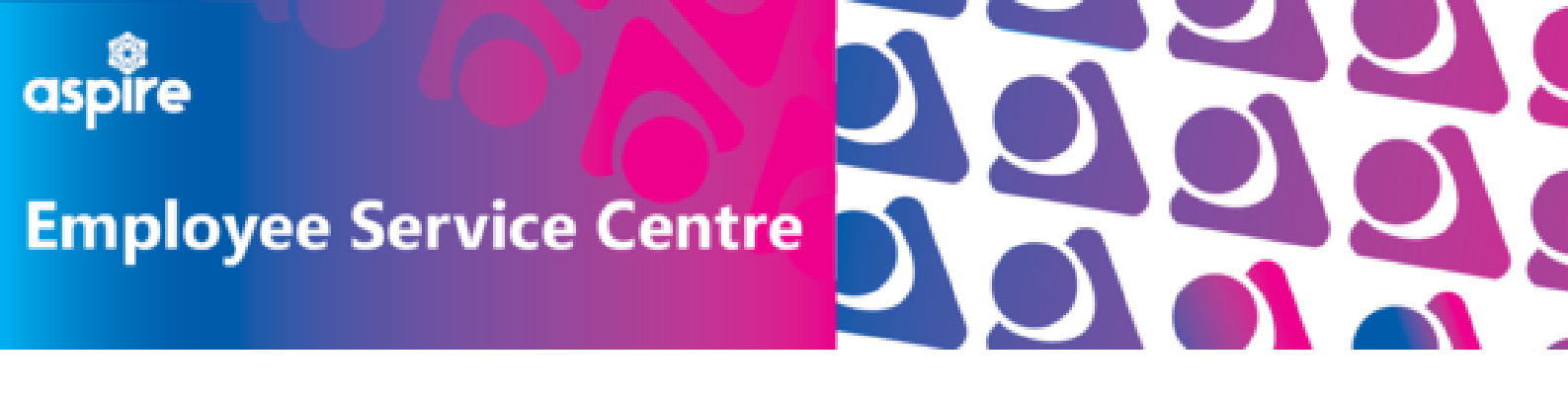

## How to use your <u>Covid Recognition Day</u>

## Log into your mySelf account

Locate the 'Other Absence' tile on your dashboard and click '+Add other absence'

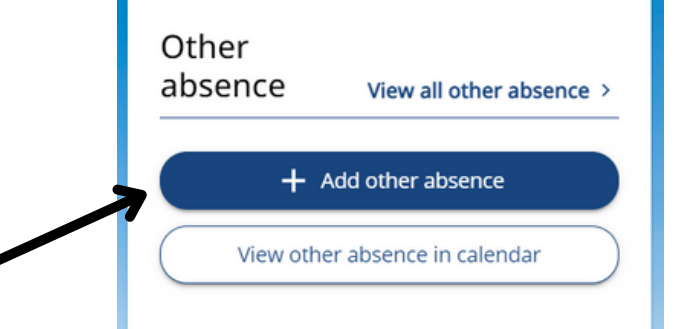

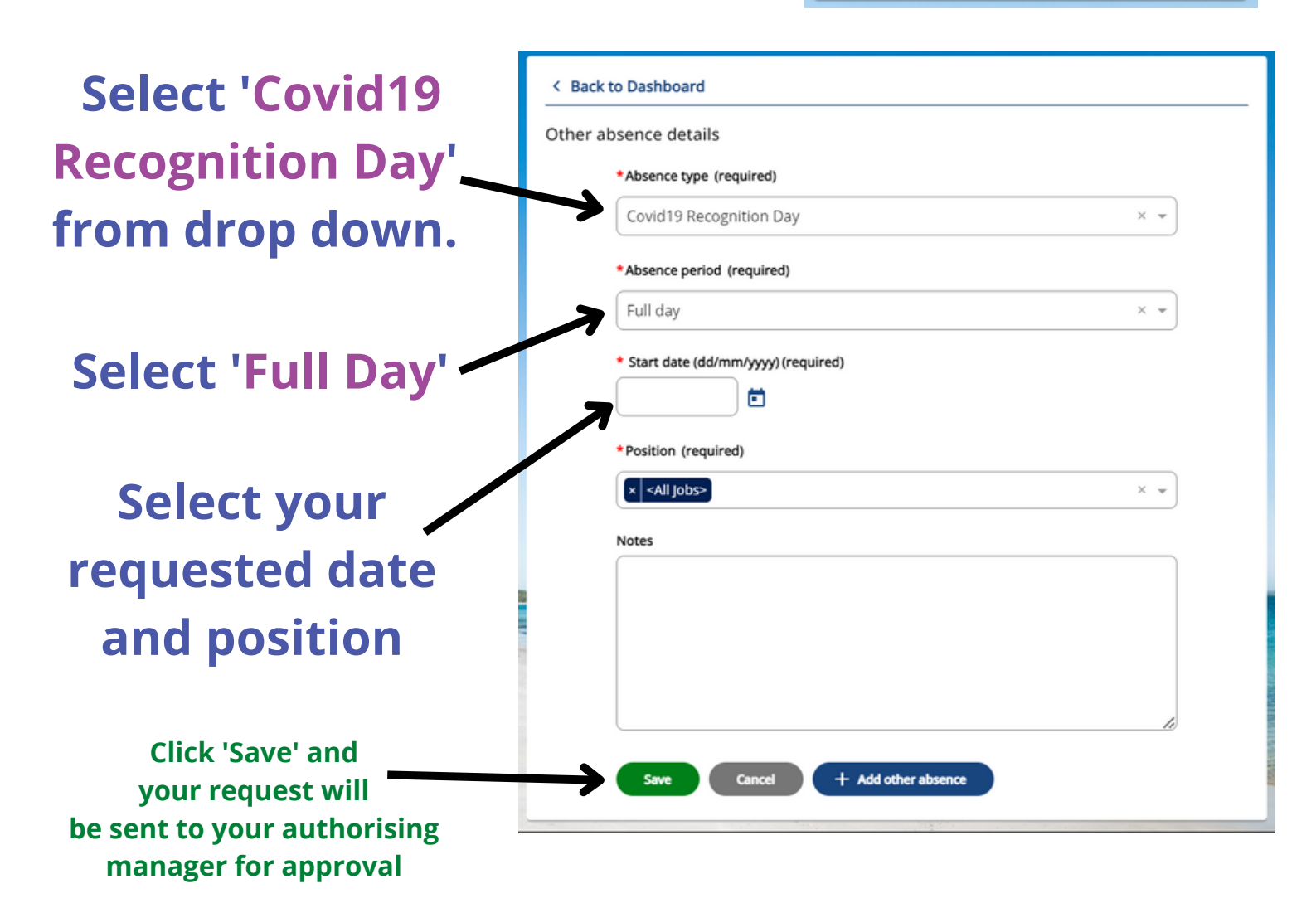